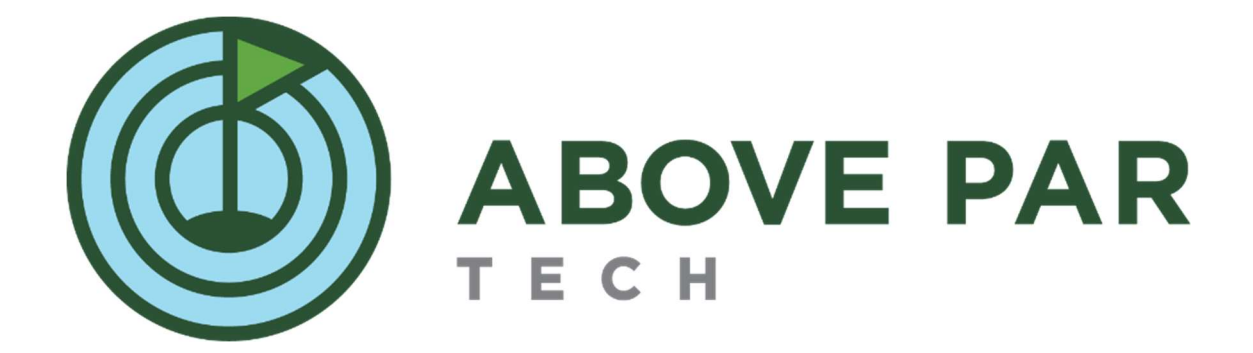

# TROUBLESHOOTING GUIDE

Rev. A – February 2024

## Table of Contents

| Service Parts                   |
|---------------------------------|
| Valve Assemblies                |
| Pump Seals2                     |
| Troubleshooting Guide           |
| General                         |
| GPS                             |
| AgFiniti Connection Issues      |
| Electrical / Communication4     |
| Steering                        |
| Rate                            |
| Switch Diagnostics              |
| Pump Specific                   |
| Valve Assembly Troubleshooting7 |
| Factory Reset a BR1 Modem       |
| How to test a Flowmeter11       |
| Common Machine Settings         |

### Service Parts

#### Valve Assemblies

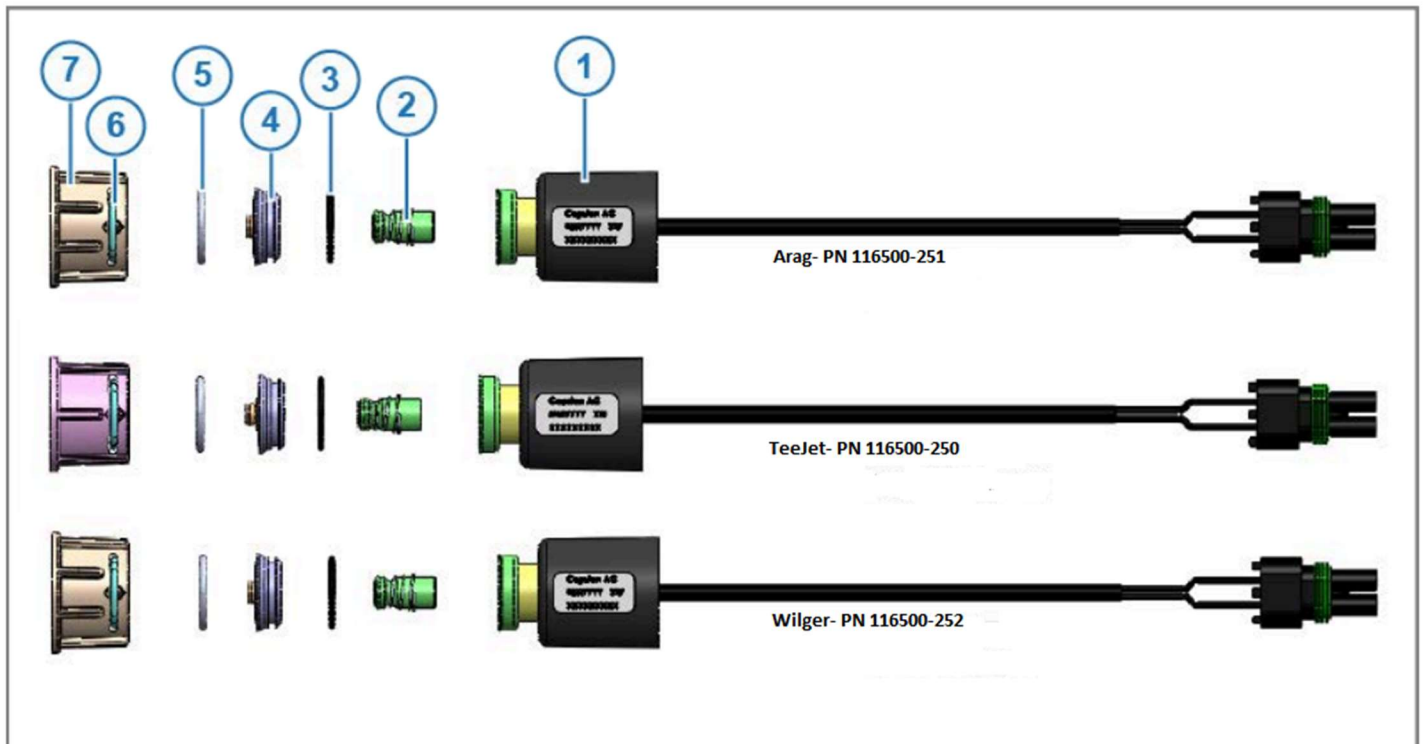

| ltem     | Description      | Arag                       | Teejet                     | Wilger                     |
|----------|------------------|----------------------------|----------------------------|----------------------------|
| Assembly | Full Assembly    | 116500-251                 | 116500-250                 | 116500-252                 |
| 1        | Coil             | 116500-200                 | 116500-200                 | 116500-200                 |
| 2        | Plunger          | 116500-008 (10 pack)       | 116500-008 (10 pack)       | 116500-008 (10 pack)       |
| 3        | O-ring (Inner)   |                            |                            |                            |
| 4        | Orifice Assembly | 116500-010 (10 of<br>each) | 116500-009 (10 of<br>each) | 116500-009 (10 of<br>each) |
| 5        | O-ring (Spoked)  | cacity                     |                            | cacity                     |
| 6        | U-clip           | 116500 006 (E of oach)     | 116E00, 00E (E of each)    | 116E00,007 (E of each)     |
| 7        | Fly Nut          |                            | 10500-005 (5 01 each)      | 10500-007 (5 01 each)      |

#### Pump Seals

| Pump Assembly                           | FMCSC-150FS-HYD-206    | GE-660     | PTOC-150     |
|-----------------------------------------|------------------------|------------|--------------|
| Models used on                          | HP200, HP300, River300 | HP500      | HP500        |
| Pump seal repair kit                    | RK-FMC-150             | RK-GE-660  | RK-FMC-150   |
| Silicon Carbide pump<br>seal repair kit | RK-FMCSC-150           | R-GESC-660 | RK-FMCSC-150 |

### Troubleshooting Guide

#### General

| Input a Manual Speed | From run screen: three bars in upper left > settings > |
|----------------------|--------------------------------------------------------|
|                      | speed input > change from "Display GPS" to "Manual     |
|                      | Speed"                                                 |

#### GPS

| C                                   | Determination of the second second se |
|-------------------------------------|----------------------------------------------------------------------------------------------------|
| Symptom                             | Potential Solution                                                                                                    |
| Satellite is grey                   | Verify GPS7500 is receiving power.                                                                                                    |
|                                     | Check GPS 7500 cable connections inside of the box.                                                                                                    |
|                                     | Ensure both port A/B are properly connected to the display cables.                                                                                                    |
| Satellite is Green with exclamation | Check GPS diagnostics to ensure that the NTRIP                                                                                                    |
| point                               | client is connected.                                                                                                    |
|                                     |                                                                                                    |
|                                     | Ensure the display is connected to the internet.                                                                                                    |
|                                     | Follow AgFiniti / cell diagnostics in the next section                                                                                                    |
| Satellite is yellow                 | Check auxiliary cable on back of display.                                                                                                    |
|                                     |                                                                                                    |
|                                     | Check that the Port B cable going into the GPS cable                                                                                                    |
|                                     | is properly connected.                                                                                                    |
| Internet/modem issues               | If RTK is not present due to internet connectivity,                                                                                                    |
|                                     | proceed to modem section of the manual                                                                                                    |

#### AgFiniti Connection Issues

| Symptom                                                                   | Potential Solution                                                                                                    |
|---------------------------------------------------------------------------|----------------------------------------------------------------------------------------------------|
| AgFiniti status can be always viewed in<br>the upper right of the screen. | AgFiniti StatusImage: Comparison of the second second |
| AgFiniti won't connect (Red X or<br>Exclamation in upper right)           | Select Setup > Console Setup > AgFiniti<br>Verify display is connected to the "br1minihotspot"<br>network.<br>If not, attempt to connect again.                                                                                                    |

|                         | Proceed to Network Diagnostics screen and identify problem.                                                                |
|-------------------------|----------------------------------------------------------------------------------------------------|
|                         | If the display is not recognizing the wireless adapter,<br>unplug Wi-Fi dongle on back of display and plug<br>back in.     |
|                         | In adapter is recognized and there is no internet connection, verify there are green flashing light on the BR1 mini modem. |
|                         | Verify modem has power and is emitting a Wi-Fi<br>signal.                                                                  |
| AgFiniti- no cloud      | Not Connected to customer's AgFiniti account. Log<br>back in to account and verify that license isn't<br>expired.          |
| DisplayCast not working | Ensure both machines are in the same event.                                                                                |
|                         | Select satellite > DisplayCast. Verify that DisplayCast is turned "On"                                                     |
|                         | Verify both machines have a cloud underneath<br>AgFiniti icon.                                                             |
| Internet/modem issues   | If RTK is not present due to internet connectivity, proceed to modem section of the manual                                 |

### Electrical / Communication

| Symptom                       | Potential Solution                                                                                                    |
|-------------------------------|----------------------------------------------------------------------------------------------------|
| Lost CAN node                 | Select satellite > diagnostics, verify which module is not communicating.                                                                                          |
|                               | Check L2 module diagnostic lights are flashing green.                                                                                                    |
|                               | If yellow, or not not flashing:<br>-Check breakout cables on L2/RightSpot/Swath<br>module.<br>-Check CAN extension cables<br>-Check terminators on breakout cables |
| RightSpot Hub not powering on | When the display is powered on and the RightSpot<br>Hub is not powering on, follow steps below:                                                                    |
|                               | Power cycle display<br>-Power cycling the display will cause the L2 module<br>to send power to the RightSpot Hub again.                                            |
|                               | If the RightSpot Hub still does not power on after power cycle, continue to step 2.                                                                                |
|                               | Test continuity at PN: 4006728-005 and inspect pin for damage.                                                                                                    |
|                               | If continuity is not present or connection pin is damaged, replace PN: 4006728-005.                                                                                |

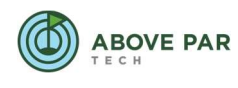

| If continuity is present and connection is not damaged, continue to step 3. |
|-----------------------------------------------------------------------------|
| Test continuity on PN: 4006681 and inspect pin for damage.                  |
| If continuity is not present, replace PN: 4006681.                          |
| If continuity is present, swap hub.                                         |

#### Steering

| Symptom                                                 | Potential Solution                                                                                                    |
|---------------------------------------------------------|----------------------------------------------------------------------------------------------------|
| Steering randomly kicks out while                       | Increase steering kickout settings                                                                                    |
| engaged on the line                                     |                                                                                                    |
| Steering drifts away from line without                  | Remove motor from steering wheel and check if                                                                         |
| trying to steer towards it                              | plastic gear is still intact                                                                                          |
| SteadySteer Communication warning when trying to engage | Ensure the motor is on. Check the green light on the front of the motor. Next try a power cycle of the entire system. |
|                                                         |                                                                                                    |
|                                                         | verify the ethernet cable is not damaged.                                                                             |
| Unwanted guidance line around                           | Navigate to steering settings. Disable outer boundary                                                                 |
| perimeters of all boundaries                            | guidance line.                                                                                                    |

#### Rate

| Symptom                 | Potential Solution                                                                                                    |
|-------------------------|----------------------------------------------------------------------------------------------------|
| Solenoid dripping       | Ensure solenoid is tightened down.                                                                                                    |
|                         | Verify O-rings is not torn or worn.                                                                                                   |
|                         | Inspect plunger and cap for wear.                                                                                                    |
| Solenoid won't open     | Check connection from the backbone harness to the solenoid.                                                                           |
|                         | If visually good, move the solenoid from one nozzle to<br>the next to see if the problem follows the solenoid or<br>the drop harness. |
|                         | Verify 12V is present at solenoid.                                                                                                    |
|                         | Proceed to "Valve Assembly Troubleshooting" section of the manual for further information                                             |
| Master Valve won't open | Check fuses in the cabinet (specifically lower left 10 amp)                                                                           |
|                         | Check connections on terminal strip (see power schematic).                                                                            |
| Rate not responding     | Check strainers to ensure system is not backed up / blocked with product.                                                             |

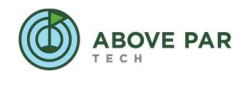

|                                    | Switch rate control to manual and verify that control  |
|------------------------------------|--------------------------------------------------------|
| Date oscillating                   | Switch rate control to manual and verify that control  |
| Rate Oscillating                   | valve is functioning properly                          |
|                                    |                                                        |
|                                    | Adjust control valve settings appropriately            |
| Sprayer not "painting"             | Navigate to Liquid controller diagnostics screen and   |
|                                    | verify there is a pulse sensed from the flowmeter.     |
|                                    |                                                        |
|                                    | If not, check voltage at flow meter                    |
|                                    | Varify that the display is receiving a speed and has a |
|                                    | rate specified                                         |
| Date in oz rather than gallons     | Edit or create new product with "gallons" as unit of   |
| Rate in 02 rather than galons      | control                                                |
| Sections turning on too late/early | Adjust look ahead settings it increments of 1s at a    |
|                                    | time.                                                  |
|                                    |                                                        |
|                                    | Turn On: Increase if not turning on quick enough.      |
|                                    | Decrease if turning on too quickly.                    |
|                                    |                                                        |
|                                    | Turn Off: Increase if not turning off quick enough.    |
|                                    | Decrease if turning off too quickly.                   |
| Pump won't turn on                 | Ensure hydraulics on the machine are working           |
|                                    | properly                                               |
| Nozzles are dribbling              | Is there a rate not responding warning?                |
|                                    |                                                        |
|                                    |                                                        |
|                                    | -verify rate is not in oz/acre                         |
|                                    | -verify now meter calibration number is correct        |
|                                    | Yes                                                    |
|                                    | - Check strainer                                       |
|                                    | -Verify speed is correct                               |
|                                    | -Verify pump functions                                 |
|                                    |                                                        |

#### Switch Diagnostics

| Symptom                                      | Potential Solution                                                                             |  |
|----------------------------------------------|------------------------------------------------------------------------------------------------|--|
| Left/Center/Right switches aren't<br>working | Navigate to Aux input module diagnostic screen and verify signals are being received properly. |  |
|                                              | Check voltage from switchbox.                                                                  |  |
|                                              | Check connections from switchbox to section signal cable to Aux Module.                        |  |

#### **Pump Specific**

| Symptom                             | Potential Solution                                                              |
|-------------------------------------|---------------------------------------------------------------------------------|
| Chemical dripping from rear of pump | Replace pump seal. Consult chart above to order<br>appropriate seal repair kit. |
|                                     |                                                                                 |

#### Valve Assembly Troubleshooting

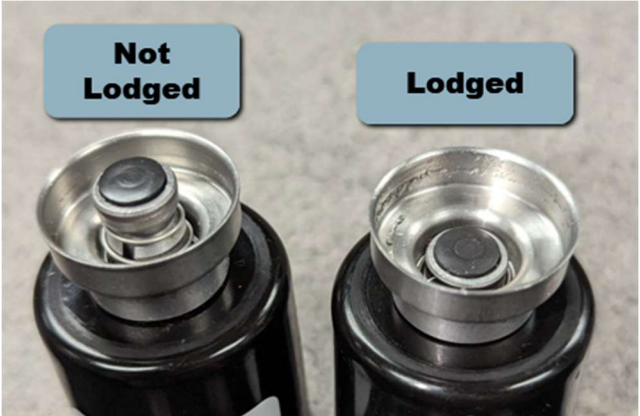

| Symptom                                                                               | Potential Solution                                                                                                    |  |  |
|---------------------------------------------------------------------------------------|----------------------------------------------------------------------------------------------------|--|--|
| Leaking or dripping at the nozzle / tip                                               | This is usually caused by contamination in the valve.                                                                                                    |  |  |
|                                                                                       | Check 80 mesh final filtration and clean filters.                                                                                                    |  |  |
|                                                                                       | Check the o-ring on the stem of the valve. If rolled,<br>cracked, missing, or otherwise compromised, replace<br>it. Disassemble the valve and rinse / clean it out.<br>Inspect the plunger sealing surface. If plunger is<br>worn/compromised replace plunger. If valve seat is<br>worn/compromised replace valve seat. |  |  |
| Leaks from around the flynut – not at<br>the nozzle/tip                               | Generally caused by a failure to seal of the larger,<br>outer o ring in the valve body.                                                                                                    |  |  |
|                                                                                       | Confirm tight enough not to wiggle. Ensure proper<br>seating of outer o ring. Sometimes the o ring must be<br>seated into the groove on the nozzle body rather<br>than just held loose in flybody.                                                                                                    |  |  |
|                                                                                       | If not seated properly, it can be pinched or compromised.                                                                                                    |  |  |
| Leaks from between the flynut and coil (less applicable with RightSpot U Clip valves) | Generally caused by a missing o ring or valve that is not sufficiently tightened onto the flybody.                                                                                                    |  |  |
|                                                                                       | Confirm the coil is tightened to a full stop onto the flybody (about 40 in/lbs).                                                                                                    |  |  |

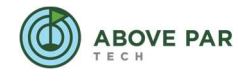

|                                                | If leaking still occurs, disassemble, and inspect o                                                                                                    |
|------------------------------------------------|----------------------------------------------------------------------------------------------------|
| Stuck/lodged plungers                          | Mainly caused by contamination.                                                                                                    |
|                                                | Disassemble and clean. Make sure the plunger can<br>be moved. This can be pressed on to ensure that it<br>moved and to unstick it.                                                                                                    |
|                                                | <ul> <li>Boom strainers and confirm 80 mesh final filtration</li> <li>Consider chemical mix and mixing order</li> <li>Thoroughly rinse boom when switching chemicals<br/>to avoid chemical reactions that may result in<br/>precipitates or other unwanted byproducts</li> <li>Increase carrier volume</li> <li>Thoroughly rinse boom when switching chemicals<br/>to avoid chemical reactions that may result in<br/>precipitates or other unwanted byproducts</li> </ul> |
| Coil issues (short circuits, won't open, etc.) | Measure resistance on the coil to confirm good. If the<br>coil does not measure resistance within the range<br>provided below the coil is bad and needs to be<br>replaced.                                                                                                    |
|                                                | -7W coils: 20-35 ohms                                                                                                    |
|                                                | -12W coils: 10-13 ohms                                                                                                    |
|                                                | If resistance is good:                                                                                                    |
|                                                | - Swap valves or valve parts from one valve to another<br>(good to questionable) to see if the issue follows or<br>not                                                                                                    |
|                                                | - Swap whole nozzle bodies with valves from one<br>place to another (good to questionable) to see if the<br>issue follows or not                                                                                                    |

#### Factory Reset a BR1 Modem

If modem cannot connect to the internet, a factory reset may be required:

- Press and hold reset button on modem for 20 seconds
- Status light should go to solid red
- Let modem reboot itself
- Connect to the modem's WiFi network on a laptop or phone
- New WiFi network name will be "PEPLINK\_XXXX"
- WiFi password will be found on the tag on the rear of the modem
- Type 192.168.50.1 into a web browser

| peplink                                   |                                          |
|-------------------------------------------|------------------------------------------|
|                                           | Login<br>Username:<br>Password:<br>Login |
| Copyright © Peplink. All rights reserved. |                                          |

- Username: admin
- Password: admin

| Change Password      |                                                                     |
|----------------------|---------------------------------------------------------------------|
| Current Password     |                                                                     |
| New Password         | Require at least 10 characters, lower and upper case, with numbers. |
| Confirm New Password |                                                                     |
|                      |                                                                     |

Save and apply

- A password change will be required
  - Current Password: admin
  - New Password: Password1234

#### You must change your default password now to proceed

| Change Default Wi-Fi AP Password |                               |   |  |
|----------------------------------|-------------------------------|---|--|
| SSID                             | PEPLINK_6907                  |   |  |
| New Password                     |                               | 8 |  |
|                                  | Require at least 8 characters |   |  |
| Confirm New Password             |                               |   |  |

Save and apply

- WiFi name change will be required
  - Change SSID to: br1minihotspot
  - New password: br1minihotspot
  - Modem will reboot and you will need to connect to the new "br1minihotspot" network

| WAN Connection St    | atus                                       | ?       |
|----------------------|--------------------------------------------|---------|
| Priority 1 (Highest) |                                            |         |
| 📍 Cellular           | 📶 🧧 WAN failed SmartCheck 🛄                | Details |
| Priority 2           |                                            |         |
|                      | Drag desired (Priority 2) connections here |         |
| Disabled             |                                            |         |
|                      | Drag desired (Disabled) connections here   |         |

- Select "Details"
- Scroll down to "Cellular Settings"

| Cellular Settings                    |                                                                                                    | ······································ |  |  |
|--------------------------------------|----------------------------------------------------------------------------------------------------|----------------------------------------|--|--|
| SIM Card                             | <ul> <li>Both SIMs</li> <li>SIM A Only</li> <li>SIM B Only</li> <li>Alternate periodically between SIM A Only and SIM B Only</li> </ul> |                                        |  |  |
| Preferred SIM Card                   | $ullet$ No preference $\bigcirc$ SIM A $\bigcirc$ SIM B                                                                                 |                                        |  |  |
|                                      | SIM Card A                                                                                                    | SIM Card B                             |  |  |
| Carrier Selection                    | <ul> <li>Auto</li> </ul>                                                                                                    | Auto                                   |  |  |
| LTE/3G                               | Auto 🗸                                                                                                    | Auto 🗸                                 |  |  |
| Band Selection                       | Auto 🗸                                                                                                    | Auto                                   |  |  |
| Data Roaming                         |                                                                                                    |                                        |  |  |
| Authentication                       | Auto 🗸                                                                                                    | Auto                                   |  |  |
| Operator Settings                    | ● Auto ○ Custom                                                                                                    | ● Auto ○ Custom                        |  |  |
| APN                                  |                                                                                                    |                                        |  |  |
| Username                             |                                                                                                    |                                        |  |  |
| Password                             |                                                                                                    |                                        |  |  |
| Confirm Password                     |                                                                                                    |                                        |  |  |
| SIM PIN (Optional)                   | (Confirm)                                                                                                    | (Confirm)                              |  |  |
| Bandwidth Allowance Monitor <i>?</i> | Enable                                                                                                    | Enable                                 |  |  |

- Change "Operator Settings" to "Custom" Type "vzwinternet" in the APN box •
- ٠

| Cellular Settings             |                                                                                                    | ······          |  |  |
|-------------------------------|----------------------------------------------------------------------------------------------------|-----------------|--|--|
| SIM Card                      | <ul> <li>Both SIMs</li> <li>SIM A Only</li> <li>SIM B Only</li> <li>Alternate periodically between SIM A Only and SIM B Only</li> </ul> |                 |  |  |
| Preferred SIM Card            | $ullet$ No preference $\bigcirc$ SIM A $\bigcirc$ SIM B                                                                                 |                 |  |  |
|                               | SIM Card A                                                                                                    | SIM Card B      |  |  |
| Carrier Selection             | <ul> <li>Auto</li> </ul>                                                                                                    | Auto            |  |  |
| LTE/3G                        | Auto 🗸                                                                                                    | Auto 🗸          |  |  |
| Band Selection                | Auto 🗸                                                                                                    | Auto            |  |  |
| Data Roaming                  |                                                                                                    |                 |  |  |
| Authentication                | Auto 🗸                                                                                                    | Auto            |  |  |
| Operator Settings             | O Auto 🖲 Custom                                                                                                    | ● Auto ○ Custom |  |  |
| APN                           | vzwinternet                                                                                                    |                 |  |  |
| Username                      |                                                                                                    |                 |  |  |
| Password                      |                                                                                                    |                 |  |  |
| Confirm Password              |                                                                                                    |                 |  |  |
| SIM PIN (Optional)            | (Confirm)                                                                                                    | (Confirm)       |  |  |
| Bandwidth Allowance Monitor 🥐 | Enable     Enable                                                                                                    |                 |  |  |

- Select "Save and Apply"
- Power may need to be cycled on the modem. Verify that internet connection is now active.

#### How to test a Flowmeter

When flow related issues are present testing the flow meter is a necessary troubleshooting step.

The following steps will walk through how to test a flow meter:

- 1) Access the DirectCommand L2 diagnostic screen
  - Select in the upper right-hand corner
  - Select Diagnostics
  - Select DirectCommand L2 Module and then Diagnostics in bottom right-hand corner.

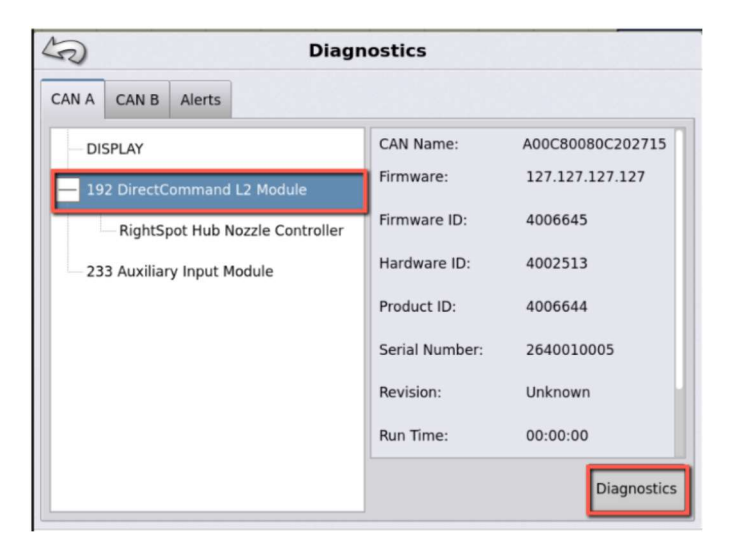

2) Locate the flow meter pulse count in Diagnostics. DirectCommand L2 has a running pulse count and will continue to count.

| Module Power                     |                                                                                                    | Auxiliary | Valves    |       |
|----------------------------------|----------------------------------------------------------------------------------------------------|-----------|-----------|-------|
| ECU                              | 13.71 \                                                                                                    | 1         | Open      | Close |
| High Power                       | 14.11 \                                                                                                    | Aux 1     | 0         |       |
| Sensors                          |                                                                                                    | Aux 2     | ø         |       |
| Main Pressure                    | 1.091                                                                                                    | Impleme   | nt Switch |       |
| Aux Pressure                     | 0.01                                                                                                    | 0         | Not Avail | able  |
| Agitation Pressure or Temperatur | e 1.09 V                                                                                                    | Agitation | Valve     |       |
| Flow Meter 1                     | 0 Hz 16777216 Pulses                                                                                                    | Open P    | in        |       |
| Flow Meter 2                     | 0 Hz 0 Pulses                                                                                                    | Duty C    | ycle      | 50 %  |
| Control Valve                    |                                                                                                    | Freque    | ncy       | 10 Hz |
| Open                             | Close                                                                                                    | Close P   | in        |       |
| ( in the set                     | ( The second second sec | Duty C    | ycle      | 0 %   |
| F 20 5 70 A                      | A 20 % 70 A                                                                                                    | Freque    | ncy       | 10 Hz |
| - 10 91 -                        | - 20 90 -                                                                                                    |           |           |       |
| 0                                | 100                                                                                                    |           |           |       |
| 10 Hz                            | 10 Hz                                                                                                    |           |           |       |

- Are the pulses increasing?
  - This would indicate feedback from the flow meter.
  - Are the pulses stuck at zero or staying the same?
    - This would indicate no feedback from flow meter. Continue to step 3.
- 3) Verify voltage at flow meter across power and ground

Reference the chart below to determine the appropriate pins for your flow meter.

| Flow Meter           | Power | Ground        |
|----------------------|-------|---------------|
| Raven (conaxall)     | 2     | 1 (2 o'clock) |
| Raven (weather pack) | A     | С             |
| Dickey John          | A     | В             |
| Mid-Tech             | В     | A             |
| Tee Jet              | A     | С             |
| Hiniker              | 3     | ]             |

- 4) Simulate a pulse at the flow meter connection a. Disconnect the flow meter
  - o Using a jumper wire, Jump signal and ground
  - Pulse the pin repeatedly by inserting and removing one pin to simulate flow.

Reference the chart below to determine the appropriate pins for your flow meter.

| Flow Meter           | Signal        | Ground        |
|----------------------|---------------|---------------|
| Raven (conxall)      | 3 (6 o'clock) | 1 (2 o'clock) |
| Raven (weather pack) | В             | С             |
| Dickey John          | С             | В             |
| Mid-Tech             | С             | А             |
| Tee Jet              | В             | С             |
| Hiniker              | 2             | 1             |

- 5) You should see the pulse count increase. The numbers may be sporadic, but overall should see them increase.
  - If the pulse count increases in diagnostics, this indicates the cabling is good and the issue lies with the flow meter.
  - If pulses do not increase, continue to step 4.
- 6) At the DirectCommand L2 module, disconnect the Channel connection and jump pins B7 and C5 (signal and ground). Create a pulsing effect by repeatedly inserting and removing one pin. The pulse count in the diagnostics window should increase.
  - When jumping B7 and C5, and the pulse count does increases, then the issue is in the channel cable.
  - When jumping pins B7 and C5, and the pulse count does not increase, then the issue is in the DirectCommand L2 module.

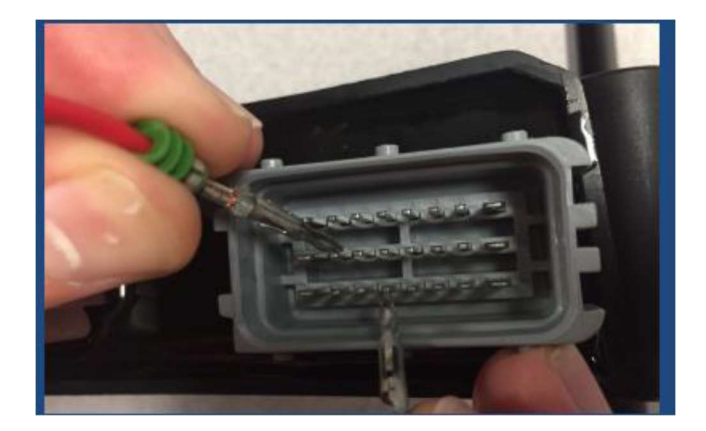

### Common Machine Settings

| Configuration Setup Settings |                           |  |
|------------------------------|---------------------------|--|
| Operating Configuration Type | Application               |  |
| Vehicle Type                 | Self-Propelled Applicator |  |

| Make                                            | Custom                    |  |
|-------------------------------------------------|---------------------------|--|
| Custom Make                                     | HP                        |  |
| Custom Model                                    | 300                       |  |
| Controller Setup Settings                       |                           |  |
| Device                                          | DirectCommand             |  |
| Device Type                                     | Directcommand L2          |  |
| Controller Name                                 | Direct L2                 |  |
| Tank Capacity                                   | 300 gallons               |  |
| Number of Nozzles                               | 12                        |  |
| Nozzle Spacing                                  | 20 inches                 |  |
| Number of Section Boom Valves                   | 12                        |  |
| Section Signal Type                             | 12V-High                  |  |
| Valve Type                                      | Standard                  |  |
| Distance from Rear Axle to Application<br>Point | 3.25 ft Behind            |  |
| Automatic Swath Control Settings                |                           |  |
| Outside Boundary Option                         | Turn Section Off          |  |
| Coverage Option                                 | Minimize Skip             |  |
| Look Ahead Settings                             |                           |  |
| Turn On                                         | 0.3 seconds               |  |
| Turn Off                                        | 0.1 seconds               |  |
| Pressure Se                                     | ensor Calibration         |  |
| Sensor Type                                     | Voltage                   |  |
| Voltage/Pressure Ratio                          | 16.0 mV/PSI               |  |
| Contro                                          | ller Settings             |  |
| Feedback Type                                   | Flow Meter                |  |
| Flow Meter Calibration 1                        | 310 pls/gal               |  |
| Flow Meter Calibration 2                        | 0 pls/gal                 |  |
| Flow Control Delay                              | 0 s                       |  |
| Pressure Fallback                               | Unchecked                 |  |
| Control Valve Settings                          |                           |  |
| Control Valve                                   | ByPass Servo              |  |
| Valve Response 1                                | 100                       |  |
| Valve Response 2                                | 24                        |  |
| Response Threshold                              | 1                         |  |
| Allowable Error                                 | 2%                        |  |
| Rate Settings- Rate Off Behavior                |                           |  |
| Flow Control Valve                              | Maintain Standby Pressure |  |
| Standby Pressure                                | 40 PSI                    |  |
| Auxiliary Valve 1                               | Open                      |  |
| Auxiliary Valve 2                               | Close                     |  |
| Rate Settings- Rate Error Alarm                 |                           |  |
| Timeout                                         | 5 s                       |  |

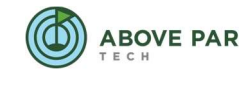

| Threshold                       | 30%                                          |  |
|---------------------------------|----------------------------------------------|--|
| GPS Settings                    |                                              |  |
| Hertz Rate                      | 10 Hz                                        |  |
| NMEA Strings Enabled            | GGA, VTG, GSV, ZDA                           |  |
| GPS Offsets                     |                                              |  |
| Antenna Fore from Rear Axle     | 59 inches (Re-measure on your machine)       |  |
| Antenna Left/Right Offset       | 0 inches (Re-measure on your machine)        |  |
| Antenna Height                  | 76 inches (Re-measure on your machine)       |  |
| Steady Steer Controller Offsets |                                              |  |
| Wheelbase                       | 65 inches (Re-measure on your machine)       |  |
| SCM Distance Fore of Rear Axle  | 10 inches (Re-measure on your machine)       |  |
| SCM Left/Right Offset           | 29 inches RIGHT (Re-measure on your machine) |  |
| SCM Height                      | 40 inches (Re-measure on your machine)       |  |